# **TP-LINK**°

\_ |

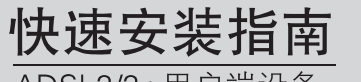

ADSL2/2+用户端设备

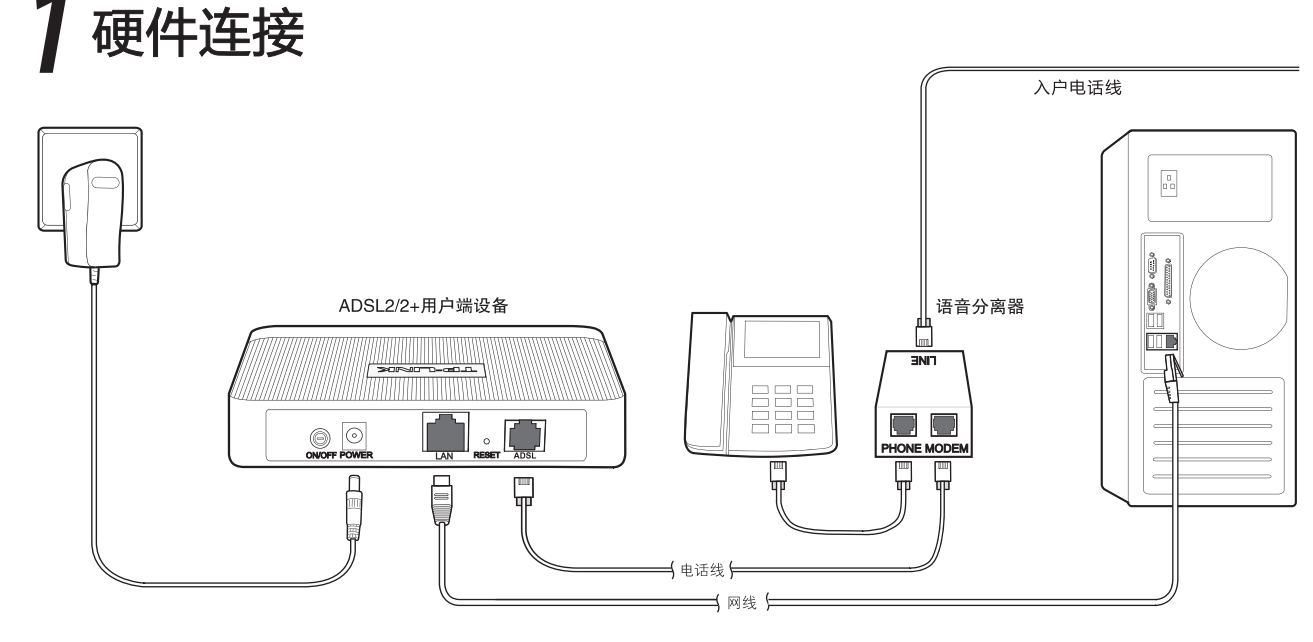

连接完成后,请检查指示灯是否正常。如果指示灯显示不正常,请检查连接是否正确。

| 指示灯      | 名称         | 正常状态   | 如果设备工                         |
|----------|------------|--------|-------------------------------|
| Power    | 电源指示灯      | 常亮     | 作在 <b>桥</b> 模式<br>下, Internet |
| Internet | 互联网连接状态指示灯 | 闪烁   二 |                               |
| ADSL     | ADSL状态指示灯  | 常亮     | 会熄灭,属于                        |
| LAN      | 局域网状态指示灯   | 常亮或闪烁  | 正常状态。                         |

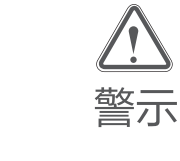

1.请使用设备配套的电源适配器。

2.雷雨天气请将设备电源及所有连线拆除,以免遭雷击破坏。 3.远离热源,保持通风,确保设备在正常的温度环境下工作 (0°C~40°C)。

4.在储存、运输和运行环境中,请注意防水防潮,请确保设备 在正常的湿度环境下工作(10%~90%RH 不凝结)。

物品清单: ● 一台ADSL2/2+用户端设备
● 一个电源适配器
● 一本快速安装指南
● 一張保修说明
● 一根网线
● 一个存音分离器
● 两根电话线

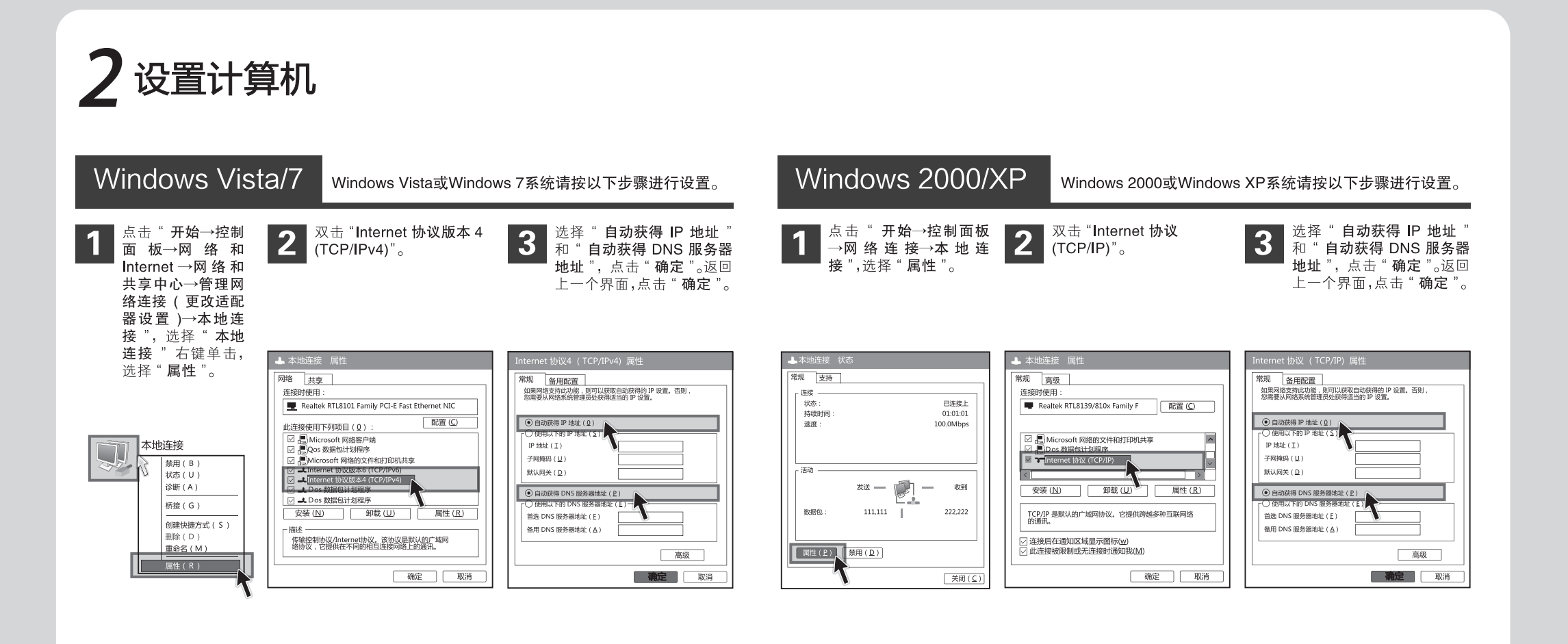

#### 7103501203

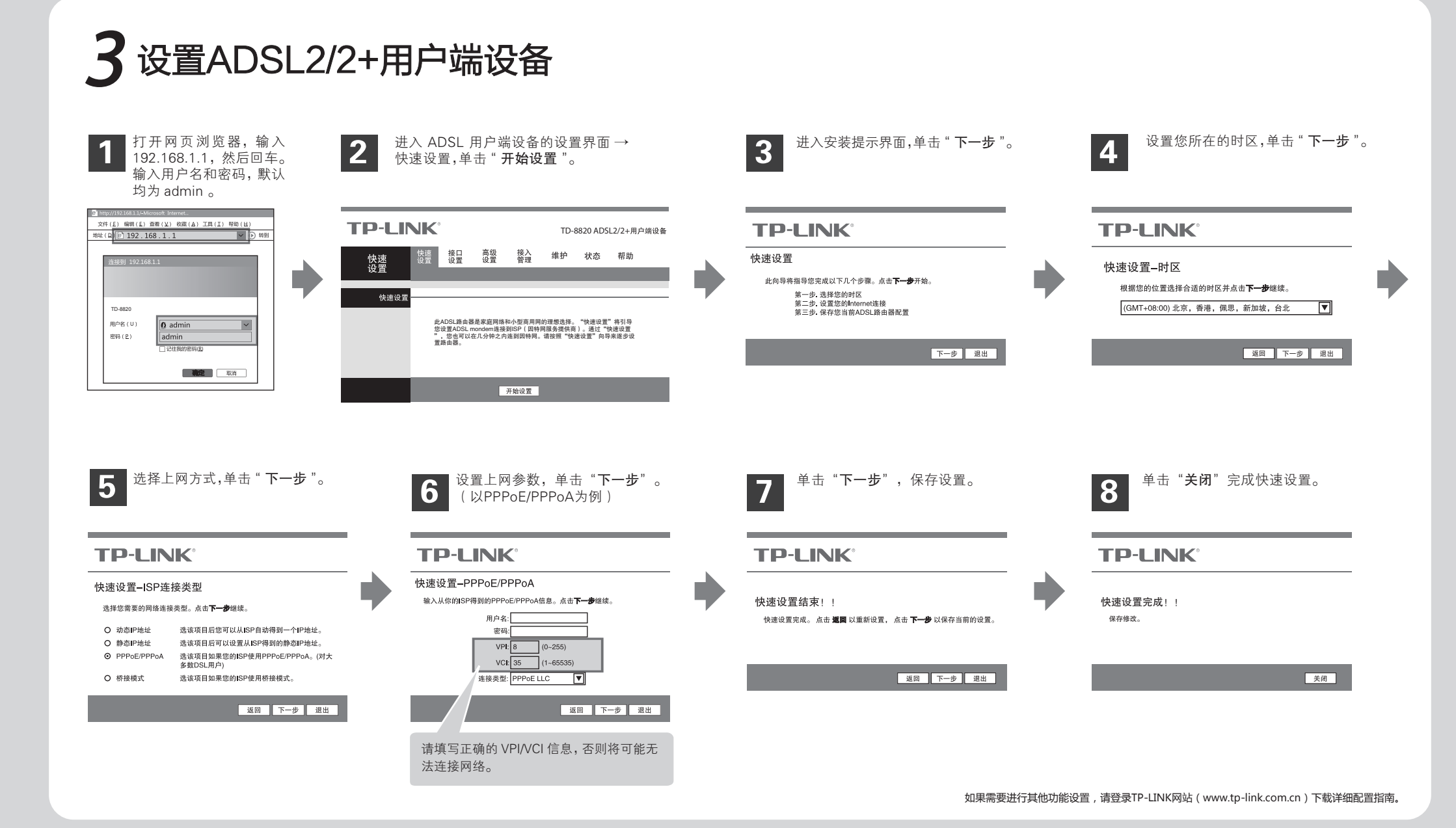

# 常见问题解答

## 问 ADSL经常掉线,怎么办?

- 答: ADSL 断线涉及到多方面原因,包括线路故障、线路干扰等等。建议作如下检查:
  - ① 请确认电话线及网线连接是否牢固 (请观察设备的 ADSL、LAN 状态指示灯以及电脑网卡状态指示灯)。
  - 2 请确认电源的规格是否匹配(请观察电源上的输出电压与设备底面标贴上的电源规格是否一致)。
  - ⑥ 请确认电脑是否正常工作,排除由于病毒感染等原因造成的掉线情况。
  - ④ 如果 ADSL 线路上接了电话等设备,请确认是否采用了语音分离器进行分线。

如果以上问题均不存在,请联系您的网络服务提供商。

#### 问 忘记了登录设备的用户名和密码怎么办?

- 5: 忘记了登录设备的用户名和密码只能将设备恢复到出厂默认设置,即复位。在设备的后面板上有一个标识为RESET的圆孔,这就是复位键。通电状态下,用一尖状物按下RESET键5秒以上,松开RESET键,复位成功。
  - **注意:**默认登录IP是192.168.1.1,默认用户名和密码均为admin;复位后设备的所有配置参数将全部被清除,需要对设备重新进行配置。

### 问 设置好了却无法上网 , 怎么办?

- 答: 如果您还没有通过设置向导进行逐步设置,请通过设置向导完成设置。如果已经通过设置向导设置完毕 却仍无法上网,请参考如下步骤:
  - 检查电脑本地连接是否有默认网关、DNS 服务器地址等参数。推荐您设置为自动获得 ⅠP 地址、DNS 服务器地址。
  - 2 检查 ADSL 是否连接上。观察 ADSL 指示灯,如果 ADSL 指示灯常亮,说明 ADSL 已连接上,则进行步骤 4。
  - 3 如果 ADSL 指示灯不断闪烁,说明 ADSL 尚未连接上,如果超过 2 分钟 ADSL 仍未连接上,请进行如下操作: a. 检查连线是否正确(请按照硬件连接图进行连线); b. 联系宽带服务商检修线路。
  - ④ 检查您在设备中填入的宽带帐号 / 密码是否正确无误。
  - ⑤ 登录设备 WEB 管理页面→接口设置→Internet,检查默认路由、NAT 功能是否开启。

### 问 为什么部分网站无法打开?

答: 检查是否设置或获取了正确的 DNS 服务器地址,如果获取了错误的 DNS 服务器地址,将导致对某些网站的域名解析不成功, 从而不能访问这些网站。

声明 Copyright © 2012 深圳市普联技术有限公司 版权所有,保留所有权利 未经深圳市普联技术有限公司明确书面许可,任何单位或个人不得擅自仿制、复制、要抄或转译本书部分或全部内容。 TPP-LINK 为深圳市普联技术有限公司注册商标。本文 不得以任何形式或任何方式 (电子、机械、影印、爱制或其地可能的方式)进行商品传播提用于任何商业、赢利目的。 讯仪供参考,如有内容更新、影不另行通知、除非常特殊。

TP-LINK 为深圳市普要技术有限公司注册商标。本文档提及的其他所有商标或注册商标。由各自的所有人拥有。本手册所提到的产品级格和资 深口 讯仪供参考、如有内容复新、忽不另行通知、除非有特殊约定。本于册仪作为使用指导、本手册中的所有陈述、信息等均不构成任何形式的担保。 TP-L